# Jufmelis.nl

# -uitleg klasabonnement -

# Starten met jufmelis.nl

#### Inloggen

Ga naar de website: <u>www.jufmelis.nl</u>. Als u op de startpagina bent, klikt u op inloggen.

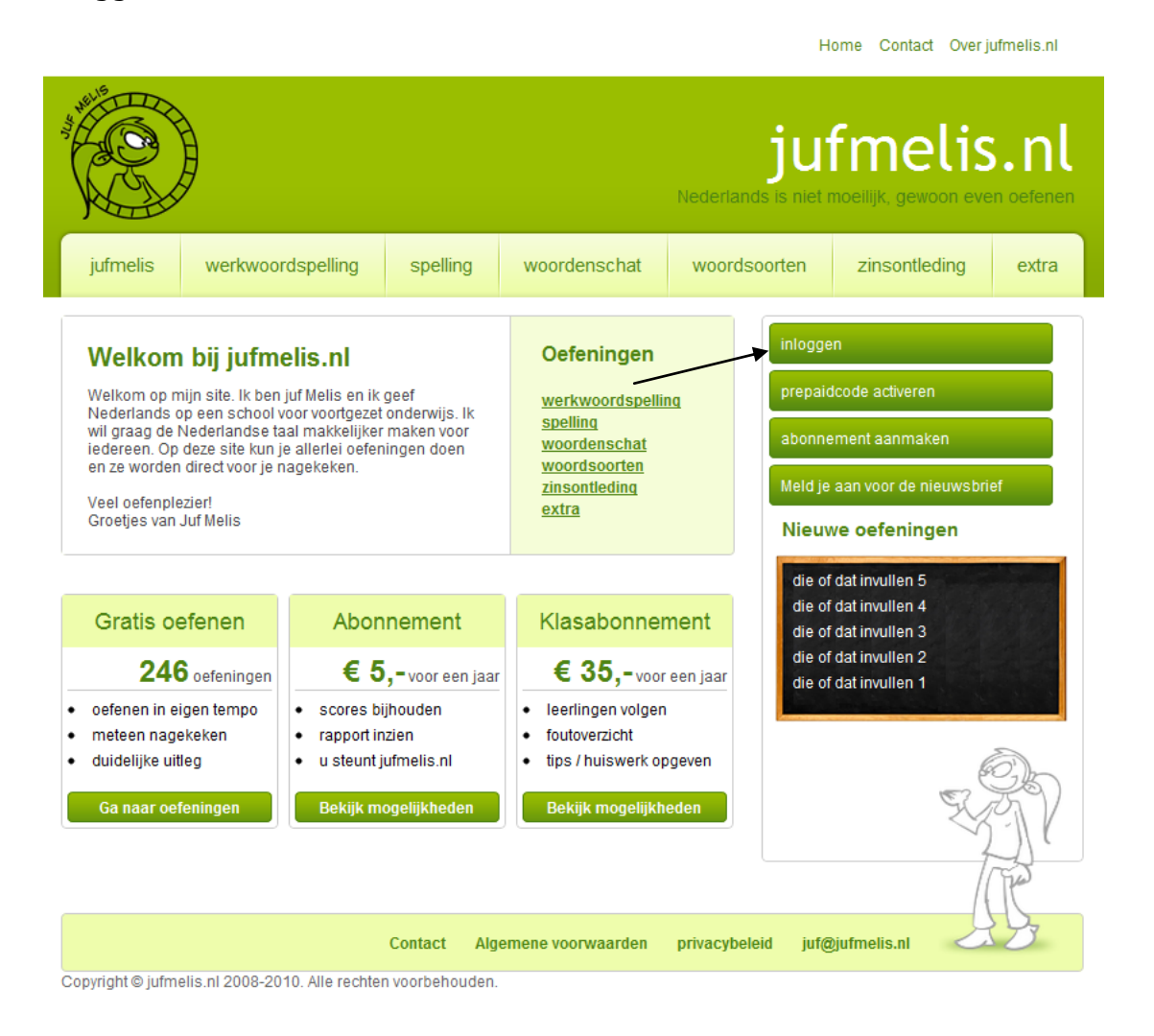

Er verschijnt een scherm waar u uw e-mailadres en wachtwoord in moet vullen. Klik op "inloggen" om verder te gaan.

|                                            |                           |             |                    | ju<br>Nederlands is niet                                                 | fmelis<br>moeilijk, gewoon eve                                                               | <b>S.nl</b><br>en oefenen |
|--------------------------------------------|---------------------------|-------------|--------------------|--------------------------------------------------------------------------|----------------------------------------------------------------------------------------------|---------------------------|
| jufmelis                                   | werkwoordspelling         | spelling    | woordenschat       | woordsoorten                                                             | zinsontleding                                                                                | extra                     |
| ▶ jufmelis.nl ▶ in                         | loggen                    |             |                    |                                                                          |                                                                                              |                           |
| Inloggen: E-mail:  Wachtwoord:  Volgende I | keer automatisch inloggen |             |                    | inlogge<br>prepaid<br>abonne<br>inlogger<br>abonne<br>wachtwo<br>prepaid | en<br>dcode activeren<br>ement aanmaken<br>ment aanmaken<br>pord vergeten?<br>code activeren | Ĩ                         |
| Wachtwoord ve                              | rgeten?                   |             | inlo               | ggen                                                                     | ~~~~~~~~~~~~~~~~~~~~~~~~~~~~~~~~~~~~~~~                                                      | P                         |
|                                            |                           | Contact Alg | gemene voorwaarden | Privacybeleid juf@                                                       | Øjufmelis.nl                                                                                 | 3                         |

Home Contact Over jufmelis.nl

Copyright © jufmelis.nl 2008-2010. Alle rechten voorbehouden.

*Tip: Bent u uw wachtwoord vergeten? Klik dan op: "wachtwoord vergeten?". Als u dan uw e-mailadres invoert, krijgt u per e-mail een link om een nieuw wachtwoord aan te maken.* 

### Mijn gegevens

Na het inloggen komt u bij "mijn gegevens". Dit is het startscherm om verder te werken met jufmelis.nl.

| Home    | Contact | Over | iufmel | is nl  |
|---------|---------|------|--------|--------|
| TIOTILE | Contact | Over | unne   | 13.111 |

verwijder

|              |                        |                   |          | jufmelis.nl<br>Nederlands is niet poelilijk, gewoon even oefenen |                |                      |           |  |
|--------------|------------------------|-------------------|----------|------------------------------------------------------------------|----------------|----------------------|-----------|--|
|              | jufmelis               | werkwoordspelling | spelling | woordenschat                                                     | woordsoorten   | zinsontheding        | extra     |  |
| ► <u>j</u> u | <u>ufmelis.nl</u> ▶ in | loggen            |          |                                                                  | uitloggen mijr | n rapport mijn gegev | vens tips |  |
| U            | bent ingelogd          |                   |          |                                                                  |                |                      |           |  |

Hans van Leuken

Wijziq mijn wachtwoord | Wijziq mijn e-mailadres | Extra abonnement afsluiten | Bekijk verwijderde abonnementen (5)

| E-mail:        |        |  |
|----------------|--------|--|
| Voornaam:      | Hans   |  |
| Tussenvoegsel: | van    |  |
| Achternaam:    | Leuken |  |

#### Fratis test abonnement 2 <u>Wijziq naam | Verleng abonnement | Verwijder abonnement | Bekijk verwijderde leerlingaccounts (1)</u> klasabonnement (34 personen, 12 maanden) Туре Startdatum: 15-08-2009 Einddatum: 16-08-2011 Plaatsen (gebruikt / totaal) 13/14 Prepaidcode (Geef deze prepaidcode aan uw leerlingen om ze te kunnen volgen.) Klik hier voor uitleg abonnement. Betalingen: Betaald: Leerlingen: Overzicht verversen voornaam achternaam (gemaakt / tijd gemiddelde laatste actie laatste acties totaal) oefentijd 71/258 2u 59m 12s 90% 2010-11-07 13:31:17 10m 21s verplaats verwijder 4/258 1m 31s 100% 2010-02-24 10:29:07 0s verplaats verwijder 1/258 53s 100% 2010-01-14 21:42:13 0s verplaats verwijder 1/258 31s 100% 2010-11-08 09:19:42 0s verplaats verwijder 3/258 3m 16s 100% 2009-10-07 15:43:07 0s verplaats verwijder 2/258 1m 14s 100% 2010-05-16 19:28:46 1m 14s verplaats

*Tip: Verander de naam van het abonnement om zo eenvoudig de klas terug te kunnen vinden. Klik hiervoor op "wijzig naam".* 

#### Prepaidcode activeren

Om leerlingen te kunnen volgen is het nodig dat uw leerlingen een eigen account krijgen voor jufmelis.nl. Hiervoor gebruiken ze de "prepaidcode". Bij "mijn gegevens" staat de prepaidcode. Deze prepaidcode geeft u aan uw leerlingen.

# *Tip: Als u meerdere abonnementen heeft, is het belangrijk om per klas één prepaidcode te gebruiken.*

De leerlingen gaan naar de startpagina van jufmelis.nl: <u>www.jufmelis.nl</u> en klikken op "prepaidcode activeren". De leerlingen maken zelf een account aan

voor jufmelis.nl. Ze vullen de prepaidcode in en hun voornaam, achternaam en e-mailadres.

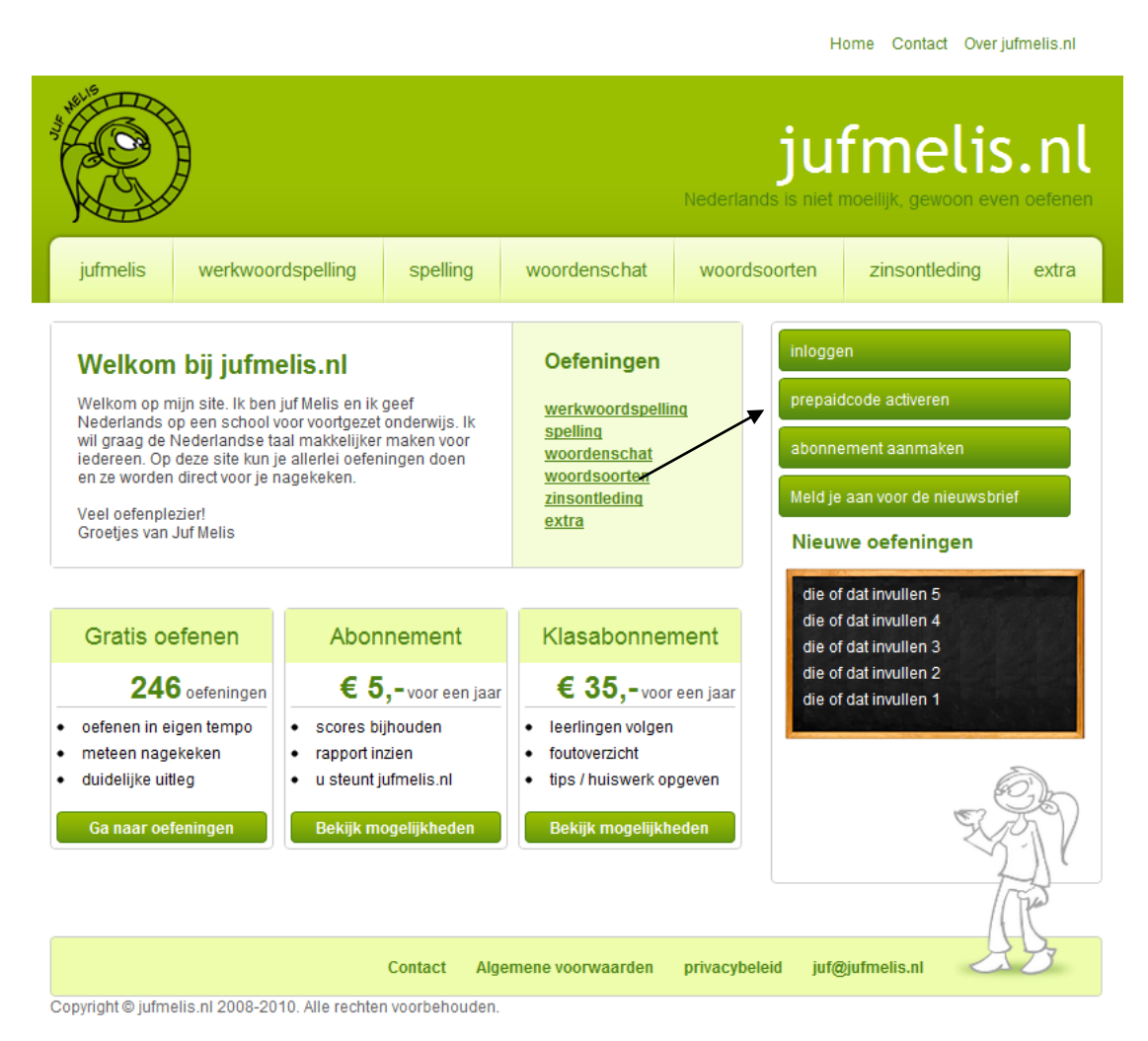

*Tip: Als inlognaam gebruiken alle leerlingen hun (unieke) e-mailadres. Het kan voorkomen dat niet alle leerlingen een eigen mailadres hebben. U kunt dan een unieke naam verzinnen bijvoorbeeld: pietje@schoolnaam. Het spreekt voor zich dat als de leerling zijn/haar wachtwoord vergeet, het niet naar dat (verzonnen) e-mailadres gemaild kan worden. U kunt als docent wel altijd het e-mailadres van de leerling veranderen.* 

# Werken met jufmelis.nl

Als u het bovenstaande heeft gedaan, staan uw leerlingen bij "mijn gegevens" in het overzicht.

# Rapport leerling bekijken

Bij "mijn gegevens" ziet u per klas een lijst van leerlingen die in de betreffende klas zitten. Door op de naam van de leerling te klikken, gaat u naar het rapport van de leerling. Hier kunt u zien welke oefeningen de leerlingen hebben gedaan en wat de score behaald is.

| JE.   | 1 Th                                            |                   |          |              |                             | onne contact over j | unnens.m   |  |
|-------|-------------------------------------------------|-------------------|----------|--------------|-----------------------------|---------------------|------------|--|
|       |                                                 |                   |          |              | jui<br>Nederlands is niet r | fmelis              | en oefenen |  |
| j     | jufmelis                                        | werkwoordspelling | spelling | woordenschat | woordsoorten                | zinsontleding       | extra      |  |
| ▶ juf | → jufmelis.nl → mijn rapport mijn gegevens tips |                   |          |              |                             |                     |            |  |

Home Contact Over jufmelie nl

# Rapport van: Hans van Leuken

| E-mail:<br>Totale Oefentijd:<br>Aantal correcte oefeningen:<br>Aantal pogingen: | I                            | 1 minuten 14 seconden<br>2 van 258 ( 0% )<br>2                  |                                  |               | score:<br>100 % |        |    |
|---------------------------------------------------------------------------------|------------------------------|-----------------------------------------------------------------|----------------------------------|---------------|-----------------|--------|----|
| Wijzig wachtwoord:<br>Wijzig e-mailadres:                                       |                              | <u>Klik hier om het wachtwoo<br/>Klik hier om het e-mailadr</u> | es te wijzigen<br>es te wijzigen |               |                 |        |    |
| < Naar vorige leerling                                                          | )                            |                                                                 |                                  | Naar volgend  | le leerling (   |        | )> |
| werkwoordspelling                                                               | spelling                     | woordenschat                                                    | woordsoorten                     | zinsontleding | extra           |        |    |
| de stam                                                                         |                              |                                                                 |                                  |               | 2/11 1          | 00% 🔻  |    |
| persoonsvorm TT ik                                                              |                              |                                                                 |                                  |               |                 | 50% 🔻  |    |
| persoonsvorm TT jij                                                             |                              |                                                                 |                                  |               |                 | 50% 🔻  |    |
| persoonsvorm TT hij zij h                                                       | et                           |                                                                 |                                  |               |                 | 50% 🔻  |    |
| Gebiedende wijs                                                                 |                              |                                                                 |                                  |               |                 | 2 0% 🔻 |    |
| pv tegenwoordige tijd enk                                                       |                              |                                                                 |                                  |               |                 | 7 0% 🔻 |    |
| pv tegenwoordige tijd doo                                                       | r elkaar                     |                                                                 |                                  |               | 0/              | 7 0% 🔻 |    |
| pv verleden tijd enkelvoud                                                      |                              |                                                                 |                                  |               | 0/              | 7 0% 🔻 |    |
| pv verleden tijd meervoud                                                       |                              |                                                                 |                                  |               |                 | 2 0% 🔻 |    |
| pv verleden tijd door elkaar 0/5 0%                                             |                              |                                                                 |                                  |               |                 |        |    |
| voltooid deelwoord                                                              | voltooid deelwoord 0/12 0% 💌 |                                                                 |                                  |               |                 |        |    |
| Persoonsvorm TT en VT 0/5 0% 🔻                                                  |                              |                                                                 |                                  |               |                 |        |    |
| Persoonsvorm TT en VT                                                           |                              |                                                                 |                                  |               | 0/              | 5 0% 🔻 |    |

# E-mailadres / wachtwoord van leerlingen veranderen.

Wanneer een leerling het e-mailadres verkeerd heeft ingevuld of het wachtwoord is vergeten, kunt u dit aanpassen. U gaat hiervoor naar het rapport van de betreffende leerling en klikt op "e-mailadres wijzigen" of op "wachtwoord wijzigen".

### Foutoverzicht bekijken

Als u het rapport van een leerling bekijkt, ziet u de scores, maar u kunt ook zien welke fouten de leerling heeft gemaakt. Achter een oefening ziet u een overzicht van de drie laatste scores die voor die oefening zijn behaald. Wanneer de score niet 100% is, kunt u naar het foutenoverzicht. In het foutenoverzicht kunt u precies zien wat de leerling fout heeft gedaan.

Home Contact Over jufmelis.nl

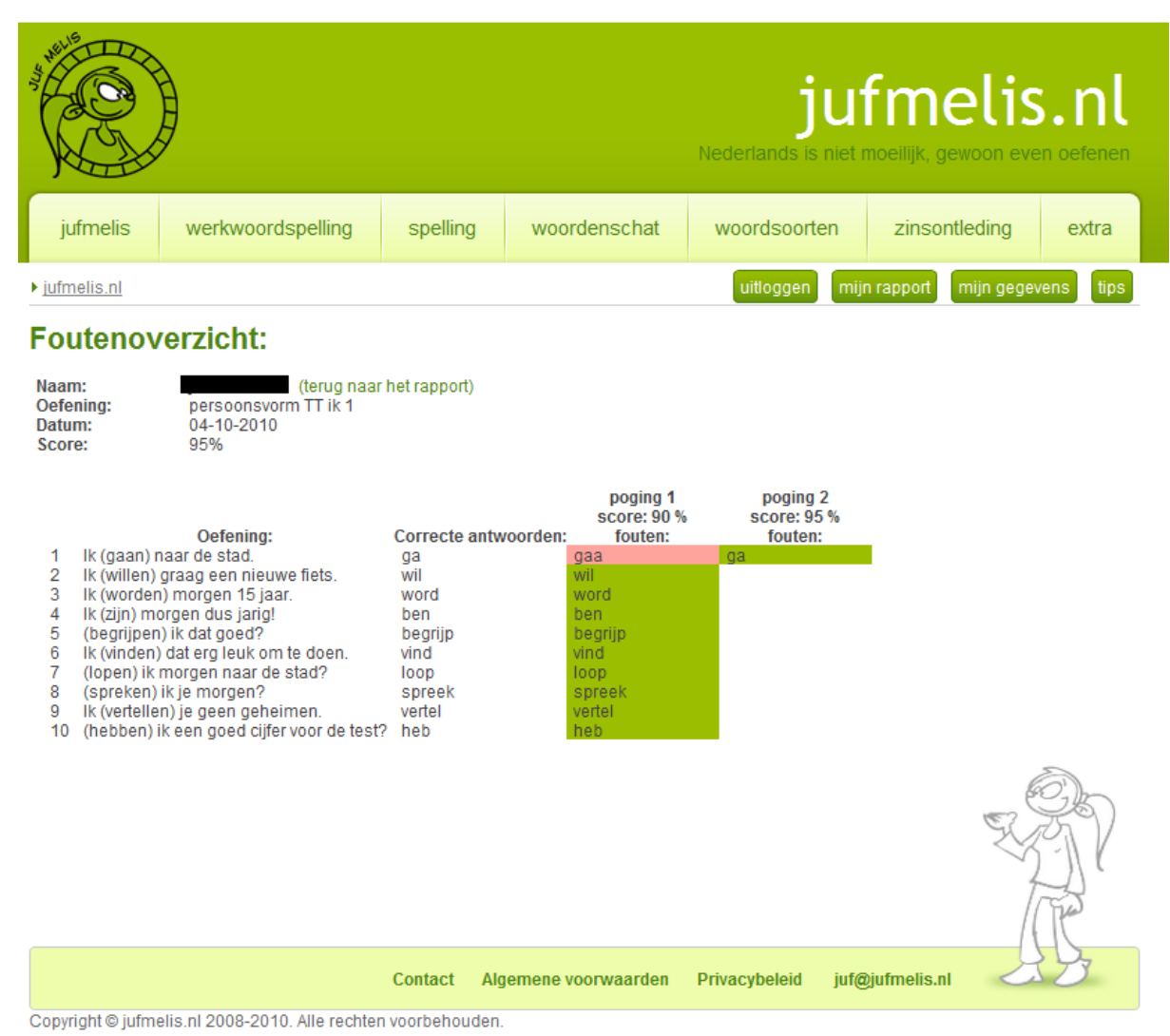

#### Tips / huiswerk opgeven

U kunt eenvoudig tips / huiswerk opgeven voor uw leerlingen. Ga hiervoor naar de oefening en klik op het sterretje naast de titel van de oefening. Het sterretje wordt nu geel. Leerlingen zien in het overzicht en in het menu ook dat oefeningen een gele ster hebben gekregen.

|                                                                   |                    |                          |               | H                           | ome Contact Overj                               | ufmelis.nl          |
|-------------------------------------------------------------------|--------------------|--------------------------|---------------|-----------------------------|-------------------------------------------------|---------------------|
| jufmelis werkwoordspelling                                        | spelling           | woordenschat             | Nederlands    | jui<br>s is niet r<br>orten | fmelis<br>noeilijk, gewoon eve<br>zinsontleding | en oefenen<br>extra |
|                                                                   |                    |                          |               |                             |                                                 |                     |
| ▶ jufmelis.nl ▶ woordsoorten ▶ Persoonlijk vo                     | ornaamwoord 1      |                          | /             |                             |                                                 |                     |
| Oefening: Persoonliik vo                                          | ornaamw            | voord 1 🔂 🖌              | <u>Uitleq</u> |                             |                                                 |                     |
|                                                                   |                    |                          |               | uitlogge                    | n                                               |                     |
|                                                                   |                    |                          | Score         | mijn rap                    | oport                                           |                     |
|                                                                   |                    |                          | 0%            |                             |                                                 |                     |
|                                                                   |                    |                          |               | mijn ge                     | gevens                                          |                     |
| Klik op de woorden om ze te selecteren. Ze wo<br>worden ze groen. | rden dan geel. A   | ls na controle de hele z | in goed is,   | tips                        |                                                 |                     |
| 1: Ik ben juf Melis.                                              |                    |                          |               | Oefer                       | ningen:                                         |                     |
| 2: Hij is dat niet.                                               |                    |                          |               | 🛨 🗉                         | dwoorden                                        |                     |
| 3: Jij bent grappig.                                              |                    |                          |               | + <u>Z</u>                  | elfstandig naamwoord                            |                     |
| 4: Je bent chagrijnig.                                            |                    |                          |               | + <u>B</u>                  | jvoeglijk naamwoord                             |                     |
| 5 <sup>.</sup> Piet houdt van haar                                |                    |                          |               |                             | orzetsels<br>erkwoorden                         |                     |
| 6. Jullie smakken                                                 |                    |                          |               | + Ze                        | elfstandige Werkwoord                           | len                 |
| 7: 70 0000                                                        |                    |                          |               | - H                         | ulpwerkwoorden                                  |                     |
| r. Ze gaan.                                                       |                    |                          |               | Persoonlijk voornaamwoord   |                                                 |                     |
| o. Marretje gaat met nen mee.                                     |                    |                          |               | Persoonlijk voornaamwoord 1 |                                                 |                     |
| 9: Tom geeft het boek aan hen.                                    |                    |                          |               |                             | Persoonlijk voornaamv                           | voord 2             |
| 10: U moet even wachten.                                          |                    |                          |               |                             | ezittelijk voornaamwoo                          | rd<br>woord         |
|                                                                   |                    |                          |               |                             | ederkerig voornaam                              | oord                |
|                                                                   |                    |                          |               | T Vr                        | agend voornaamwoor                              | d                   |
| Nakijken <u>zeg voor</u>                                          |                    |                          |               | Aa                          | anwijzend Voornaamw                             | oord                |
|                                                                   |                    |                          |               | E B                         | etrekkelijk Voornaamw                           | oord                |
|                                                                   | laanda oofanin     | . Dara capliik voors com | woord 0 b     | <b>•</b>                    | nbepaald Voornaamwo                             | oord                |
| V                                                                 | orgenide derenning | g. Fersooningk voorhaan  |               | + 8                         | jwoord                                          |                     |

# Vragen, opmerkingen en/of tips

U kunt uw vragen, opmerkingen en/of tips altijd mailen naar juf@jufmelis.nl

Veel werkplezier met jufmelis.nl!

# -Uitleg voor leerlingen-

#### Account aanmaken - prepaidcode

Om een account aan te maken voor jufmelis.nl heb je een prepaidcode nodig. Deze ontvang je van je docent.

Als je de prepaidcode weet, ga je naar de website van jufmelis: <u>www.jufmelis.nl</u>. Klik hier op: "prepaidcode activeren".

Hier vul je de prepaidcode in, je naam, je e-mailadres en kies je zelf een wachtwoord. Als je geen e-mailadres hebt, is dat geen probleem. Vraag even aan je docent wat je dan het beste kunt doen.

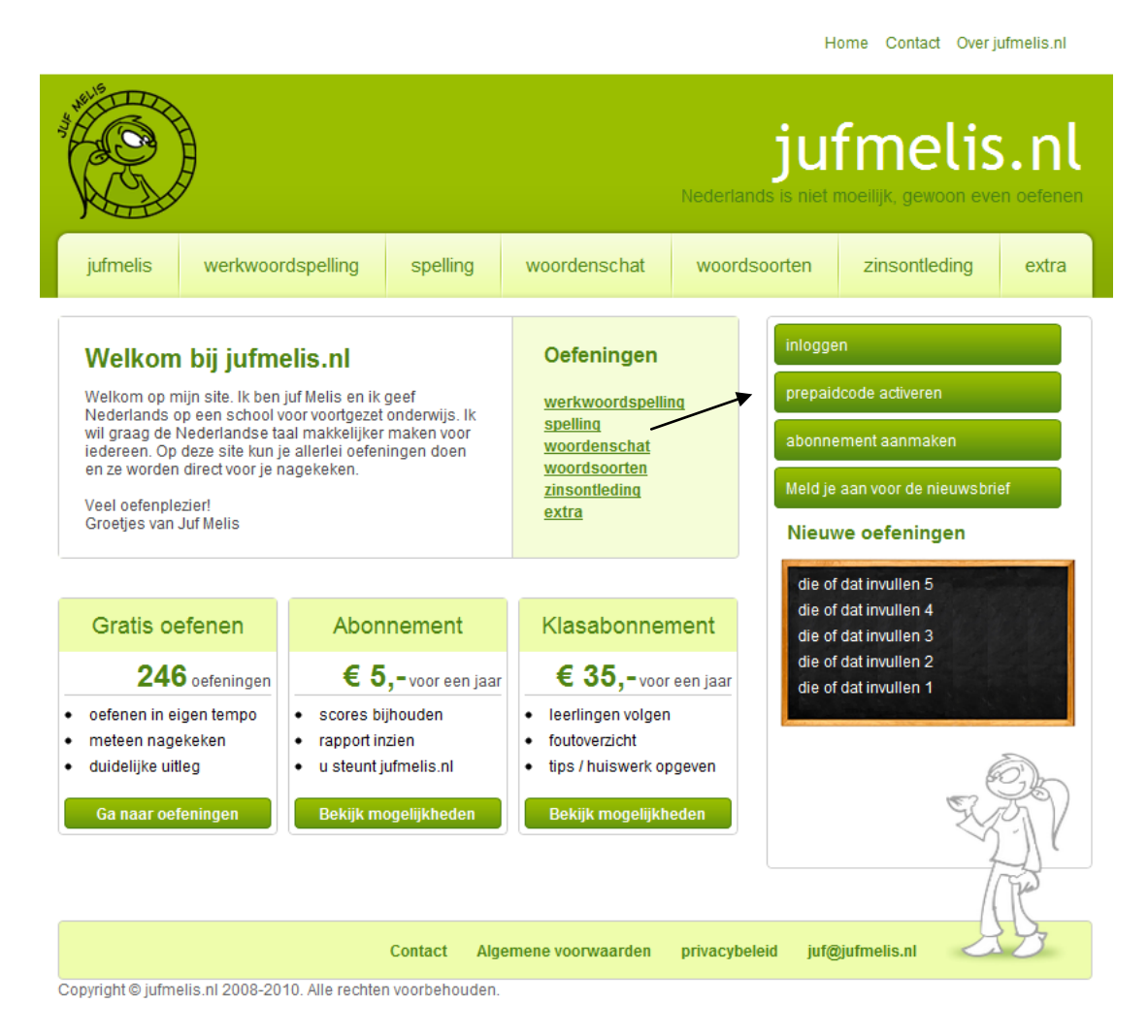

#### **Oefeningen maken**

Iedere keer dat je gaat oefenen op jufmelis.nl, log je eerst in. Dan worden alle scores ook onthouden. Let op: de hele oefening moet goed zijn en nagekeken, anders wordt de score niet opgeslagen.

# Rapport

In het rapport kun je zien welke oefeningen je hebt gemaakt en wat je score is voor die oefening.

#### **Tips / Huiswerk**

Je docent / leraar kan tips of huiswerk voor je aanmaken. Deze herken je aan de gele ster naast de naam van de oefening.

Veel plezier met oefenen op jufmelis.nl!